## DOZUKI

## How to Add Flags to a Category or Wiki Page

This guide demonstrates how to add flags to a Category or a Wiki page.

Written By: Dozuki System

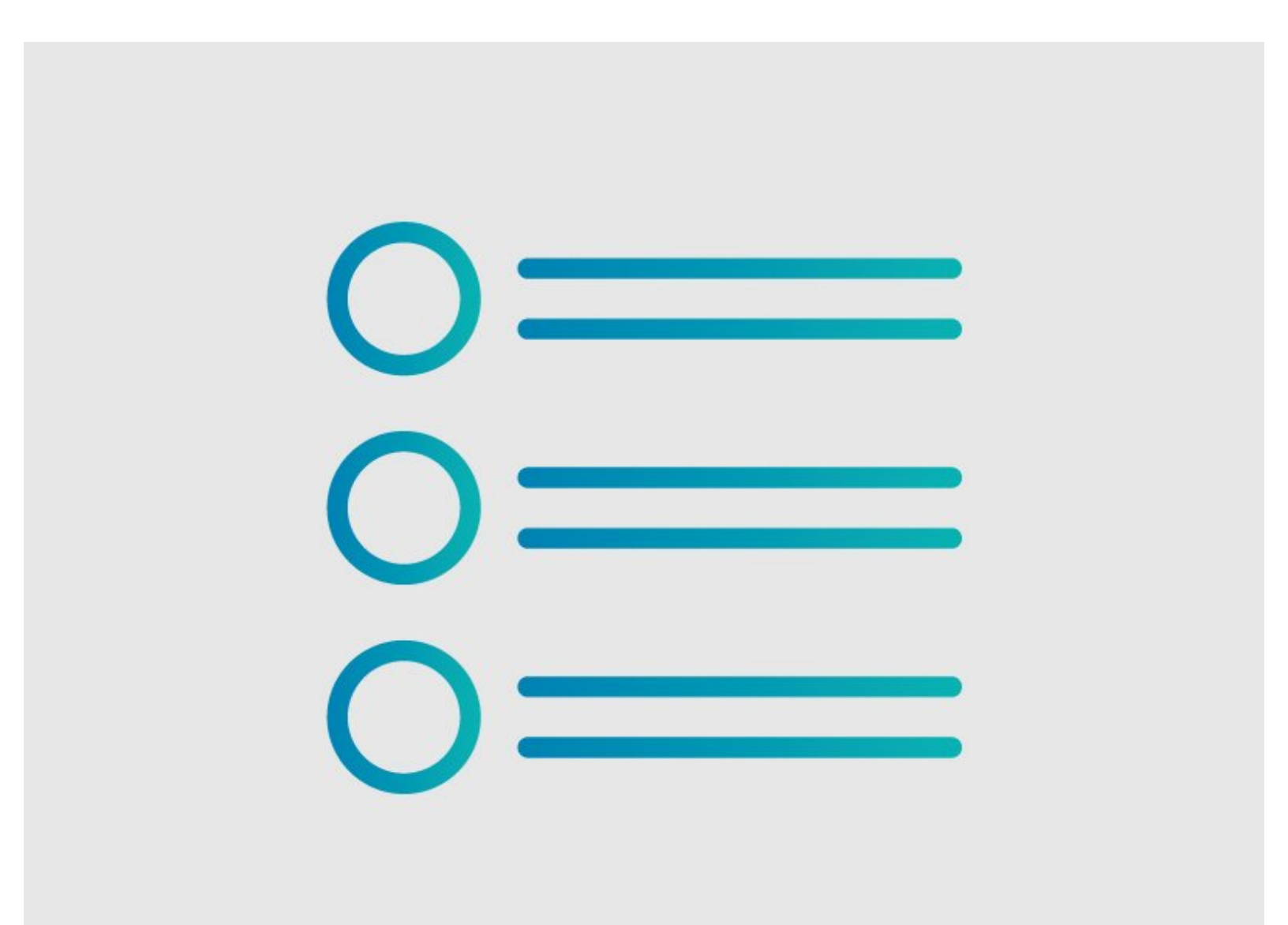

How to Add Flags to a Category..

## INTRODUCTION

This guide demonstrates how to add flags to a Category or a Wiki page.

### Step 1 — Open Page

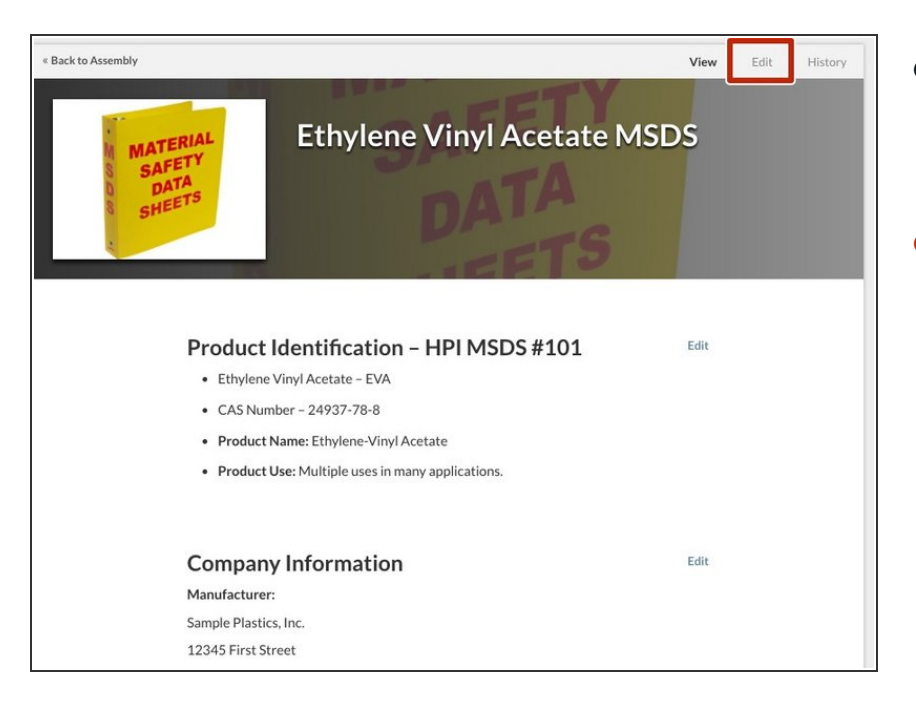

- Navigate to the Category or Wiki page to which you would like to add a flag.
- Click Edit in the top-right corner of the page.

## Step 2 — Locate Additional Information

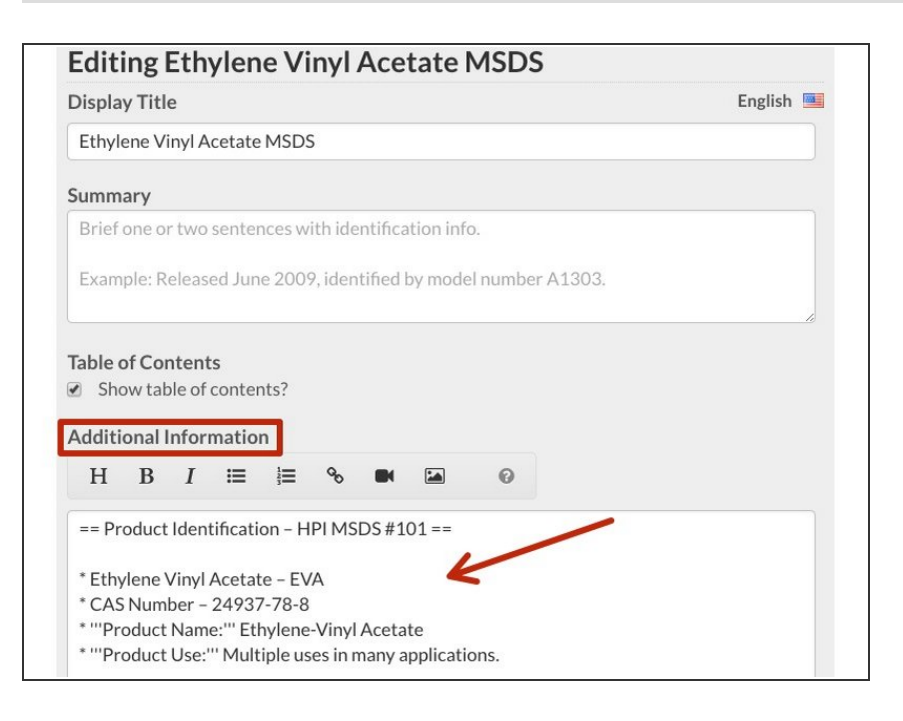

• Locate the **Additional Information** field.

#### Step 3 — Add Flag to Page

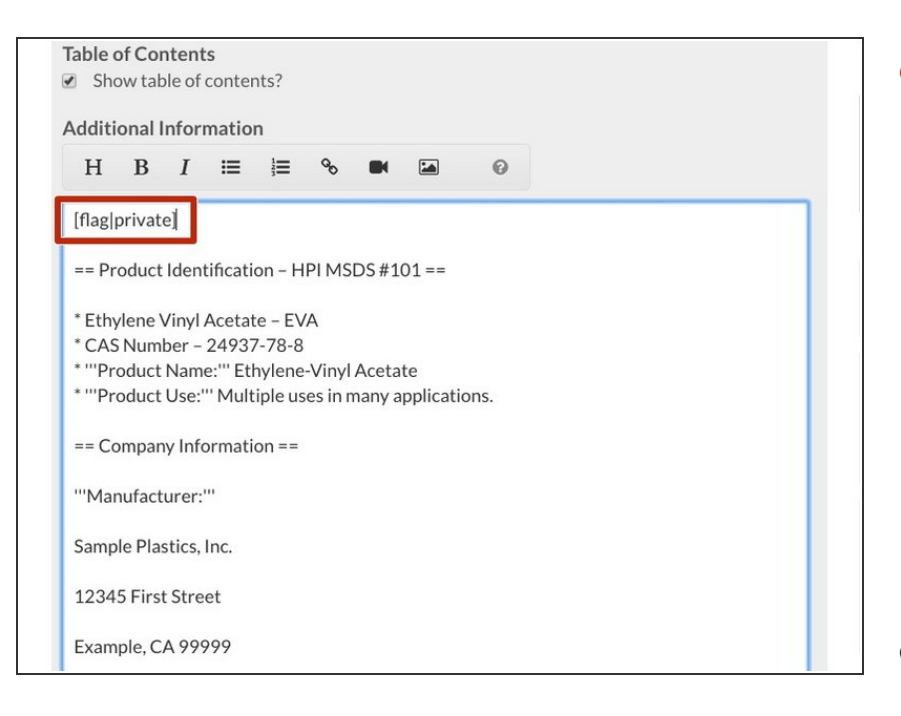

# Enter the <u>Wiki Syntax for adding a</u> <u>flag</u>:

- [flag|flag\_name]
- To see a list of all available flags, add /info/flags to the end of your site URL to see your site Flags page.

#### • Example:

yourcompany.dozuki.com/info/fla gs

 When all of the flags have been added, click Save at the bottom of the page.

### Step 4 — View Flag

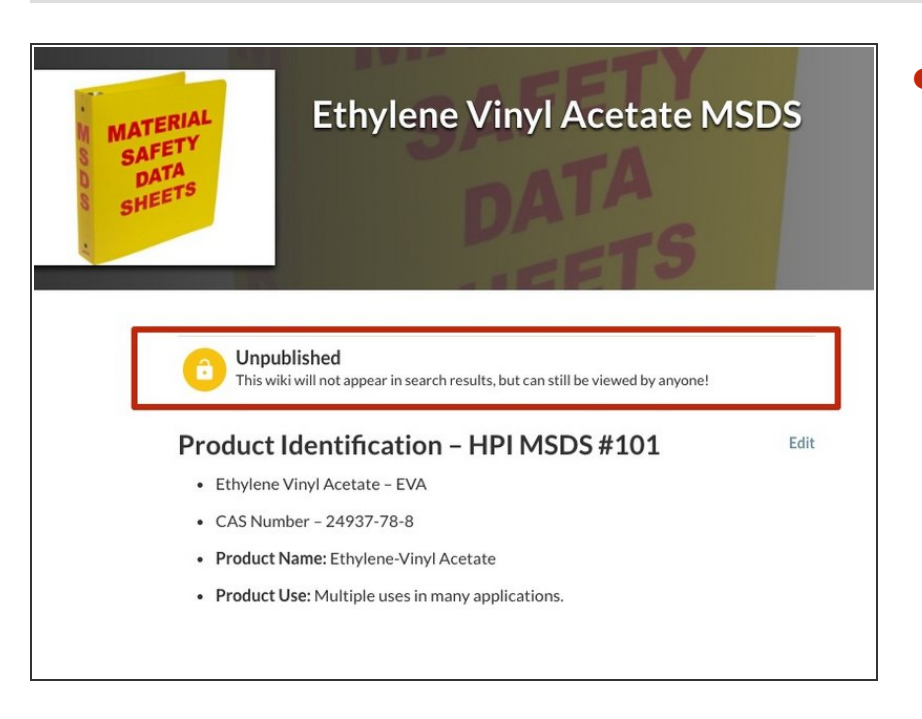

See the updated flag when viewing the page.